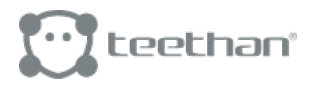

# Quick Start Guide

Teethan

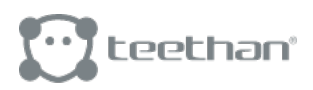

## Installazione del software

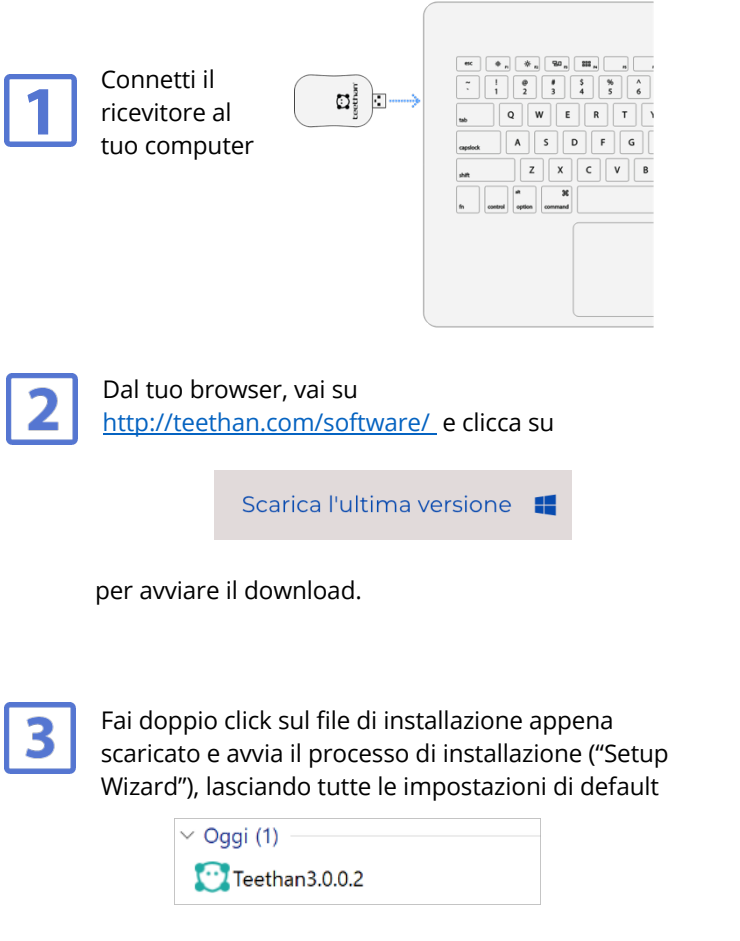

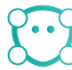

**INSTALLAZIONE COMPLETATA**. Ora, apri Teethan facendo doppio click sull'icona presente sul Desktop per attivarlo.

### Primo avvio

#### È la tua prima installazione?

Inserisci i tuoi dati e il numero seriale di sistema (se non sai dove trovarlo, clicca su ?).

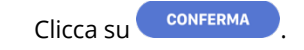

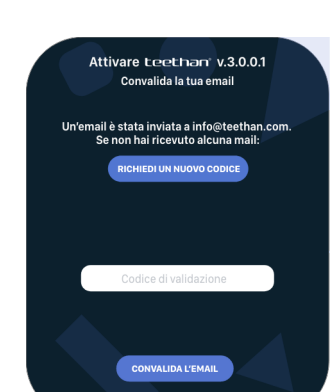

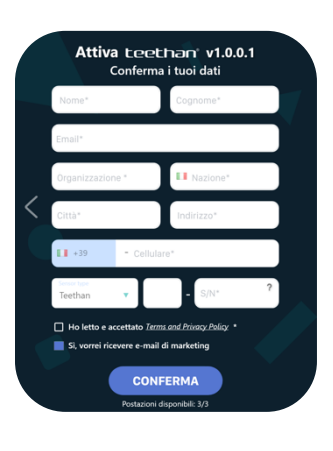

Inserisci il Codice di Validazione che trovi al tuo indirizzo mail precedentemente inserito e premi su **CONVALIDA L'EMAIL**.

Che sia la tua prima installazione o installazione successiva:

Inserisci la Chiave di Attivazione e fai click su controlla La LICENZA per completare la procedura.

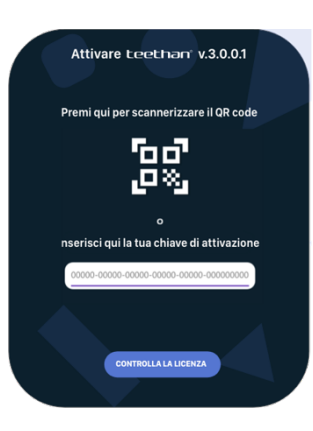

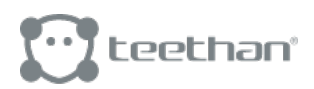

### Creazione utente

Dopo aver completato l'installazione, il passaggio successivo è la creazione dell'utente MANAGER.

Ciò viene fatto inserendo le informazioni richieste dal software attraverso la seguente schermata. La password inserita verrà richiesta ogni volta che si desiderà accedere ai pazienti Teethan, per proteggerne i dati.

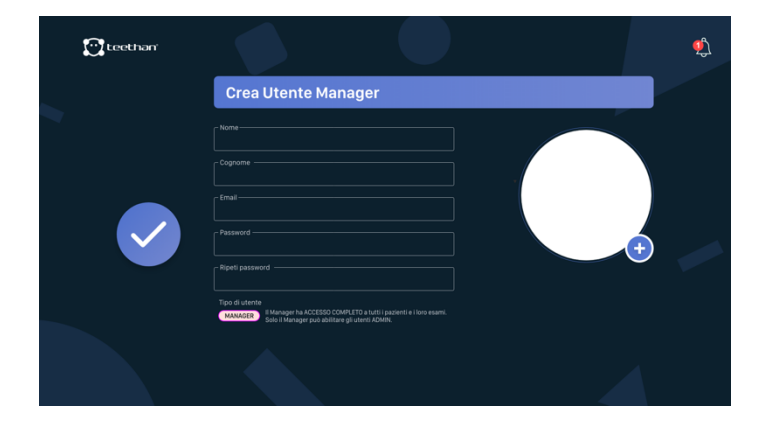

# Vorrei avere i dati Teethan in una cartella condivisa

Teethan, di default, salva i dati dei tuoi pazienti e i loro esami in una cartella accessibile solo tramite il computer su cui stai installando. Se preferisci averli in una cartella di rete, condivisa:

Dalla pagina iniziale, clicca su

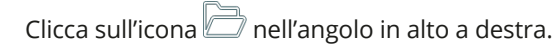

| pe       | er cambiare la cartella database |
|----------|----------------------------------|
| Password | •••                              |
|          | FATTO                            |
|          | Cancel                           |

Inserisci la password dell'Utente Manager per modificare la posizione del database Teethan

Clicca su O. Sarà necessario riavviare il PC.

A riavvio eseguito, riapri Teethan tramite icona Desktop.

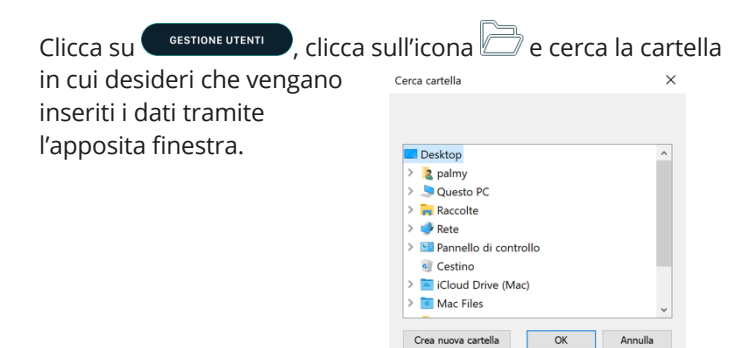

Ho già acquisito dei dati con la versione precedente del software Teethan. Come li recupero?

#### Primo avvio:

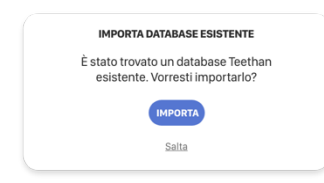

Per importare i dati già acquisiti in Teethan in fase di primo avvio è sufficiente premere su PPORTA nella schermata che apparirà automaticamente.

#### Avvii successivi:

È possibile importare i dati precedentemente acquisiti in qualsiasi momento. Per farlo:

#### .

- Clicca sull'icona in alto a destra. Nel menù che si aprirà cliccca su "Impostazioni".
- Nell'elenco a sinistra clicca sulla voce "Database".
- Ora clicca su

Attendi che la procedura automatica sia completata e troverai tutti i pazienti nella Lista Pazienti.

### Attivazione sonde

Per procedere con l'acquisizione, stacca le sonde dalla stazione di ricarica (a cui sono collegate tramite apposita clip), e falle scorrere sulla zona magnetica indicata da "Swipe for activation".

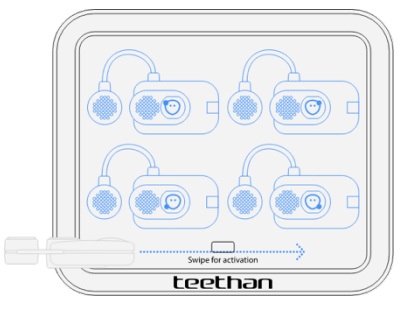

In caso di necessità, contatta il Servizio Clienti Teethan tramite support@teethan.com

### Informazioni sulla sicurezza

Si raccomanda di compiere gualsiasi operazione attenendosi alle norme di sicurezza contenute all'interno del manuale presente sul sito www.teethan.com. La sicurezza dello strumento non può essere garantita se queste condizioni non vengono rispettate.

TeethanTM è un dispositivo medico (Direttiva EU 93/42/CE e suoi emendamenti, inclusa la Direttiva 2007/47/CE) il cui utilizzo deve avvenire sempre sotto la supervisione di personale competente e autorizzato, secondo le norme vigenti nel Paese in cui viene impiegato.

Le sonde EMG sono classificate come ETSI EN 300 440 "Receiver category 3"in accordo con la Direttiva R&TTE 99/5/ EEC. TeethanTM deve essere sempre usato unicamente per questo scopo, da personale qualificato, in ambienti consoni all'esecuzione di analisi elettromiografiche, e nel rispetto delle normative vigenti nei paesi in cui viene utilizzato.

TeethanTM è un dispositivo di proprietà di Teethan S.p.A. concesso in uso secondo le condizioni indicate nel contratto di noleggio. Il software del sistema è fornito su contratto di licenza d'uso e non può essere copiato, distribuito o trasferito a terzi. In caso di guasto, malfunzionamento o sostituzione delle batterie interne contattare il Servizio Clienti TeethanTM.

Per modalità d'uso, caratteristiche e condizioni operative consultare il manuale.

Il sistema contiene batterie, in caso di smaltimento autorizzato osservare le norme di legge vigenti. Ai sensi della direttiva 2002/96/ CE (RAEE) tutti gli apparecchi forniti dopo il 13/08/2005 non possono essere smaltiti con i rifiuti domestici. TeethanTM appartiene alla categoria 8 (Dispositivi medicali) ed è classificato nel settore Business-to-Business. Le norme per lo smaltimento possono essere differenti nei singoli paesi UE.

# Copyright

Teethan è un marchio depositato di Teethan S.p.A, tutti gli altri marchi citati sono marchi registrati dei legittimi proprietari. Nessuna parte di questo documento può essere copiata o trasmessa in qualsiasi forma o mezzo, elettronico o meccanico, comprendendo la fotocopiatura, senza autorizzazione scritta da parte di Teethan S.p.A. Se non specificato diversamente, ogni riferimento a società, nomi, dati ed indirizzi utilizzati nelle riproduzioni delle schermate e negli esempi è puramente casuale ed ha il solo scopo di illustrare l'uso del prodotto. La presente pubblicazione contiene informazioni riservate appartenenti a Teethan S.p.A. Le caratteristiche tecniche e le modalità operative descritte possono subire variazioni senza preavviso. Copyright @ 2020-2021 Teethan S.p.A. Tutti i diritti riservati.

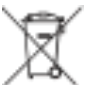